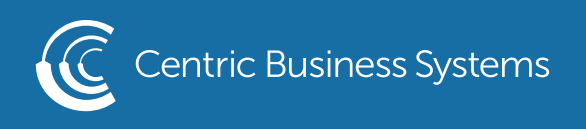

## RICOH PRODUCT QUICK QUIDE

## FAX FORWARDING

- 1. Select Settings
- 2. Select Machine Feature Settings

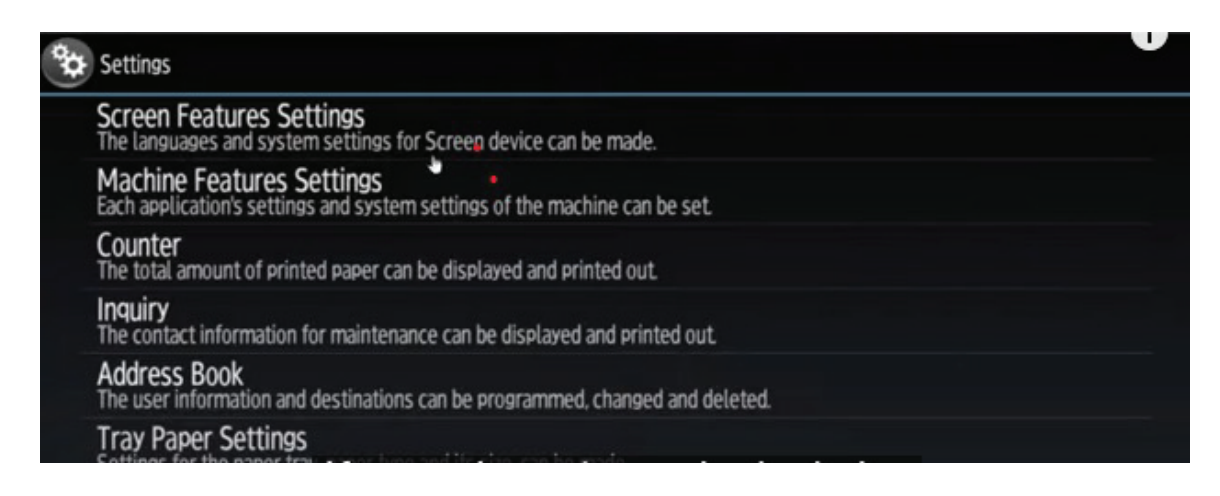

3. Select Fax Settings

| System Settings | Copier / Document Server<br>Settings |   |
|-----------------|--------------------------------------|---|
|                 | Fax Settings                         | ] |
|                 | Printer Settings                     |   |
|                 | Scanner Settings                     | 1 |

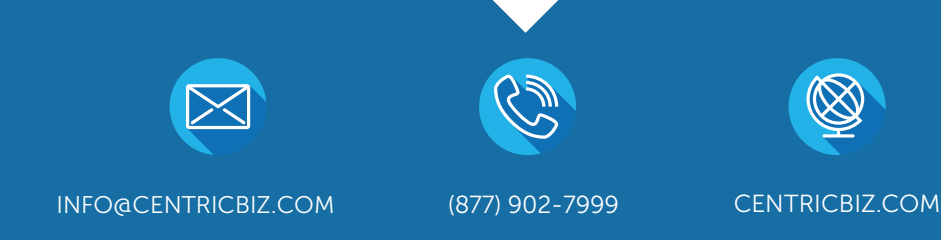

- Select Reception Settings Tab
  Select Reception File Settings

| Fax General General Settings Settings Settings | Scan Send<br>ettings Settings | Reception Initial<br>Settings Settings |              |
|------------------------------------------------|-------------------------------|----------------------------------------|--------------|
| Reception File Settings                        |                               | Checkered Mark                         | On           |
| Switch Reception Mode                          | Auto Reception                | Center Mark                            | Off          |
| Program Special Sender                         |                               | Print Reception Time                   | Off          |
| Program Special Sender: Print List             |                               | Reception File Print Quantity          | 1 set(s)     |
| Stored Reception File User Setting             | Off                           | Paper Tray                             | Auto Select  |
| SMTP RX File Delivery Settings                 | Off                           | Specify Tray for Lines                 | Off          |
| 2 Sided Print                                  | Off                           | Folder Transfer Result Report          | Do not Email |

## 6. Open Forwarding & Turn it On

| Reception File Settings             |                             | Cancel                       | ОК |
|-------------------------------------|-----------------------------|------------------------------|----|
| Reception file processing can be se | t.                          |                              |    |
| Store Off                           |                             |                              |    |
| • Forwarding • Off                  |                             |                              |    |
| Print On                            |                             |                              |    |
| Output Mode Switz                   | h Timer Prohibit Auto Print | Print Standby to Print Files |    |

| Forwarding             | 0                     | iancel OK             |
|------------------------|-----------------------|-----------------------|
| Select item, then pres | s [OK].               |                       |
| On                     | Off                   |                       |
| 5                      |                       |                       |
| Receiver               |                       |                       |
| Security               | Print Forwarding Mark | File Type to Transfer |

9. Select OK 10. Select OK 11. Select Home 8. Select Receiver from address book (can be folder or email)

| nd Receiver Cancel OK                                     |
|-----------------------------------------------------------|
| vecify End Receiver.                                      |
|                                                           |
| Registration No. Search                                   |
| Fax Internet Fax                                          |
| Frequent AB CD EF GH 1JK LMN OPQ RST UWH XYZ Change Title |
| *Destination list cannot be used now.                     |
|                                                           |

| Print                      |     | Cancel | ОК |
|----------------------------|-----|--------|----|
| Select item, then press [( | ж]. |        |    |
| On                         | Off |        |    |
|                            |     |        |    |
|                            |     |        |    |
|                            |     |        |    |

## 9. Select OK

10. Turn off Printing if you only want the faxes to be forwarded and not printed 11. Select OK